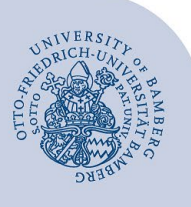

# E-Mail-Konto unter iOS einrichten

#### Wichtige Hinweise:

- Um ein E-Mail-Konto einbinden zu können, müssen Sie ein gültiges Nutzerkonto (BA-Nummer + dazugehöriges Kennwort) besitzen.
- Um ein aufgabenbezogenes E-Mail-Konto einbinden zu können, müssen Sie die nötige Zugriffsberechtigung bereits erhalten haben (zum Beispiel von der Leitung Ihrer Organisationseinheit), das heißt Mitglied in der jeweiligen Sicherheitsgruppe sein.

Diese Anleitung bezieht sich auf die Einrichtung ab **iOS 14**. Bitte beachten Sie, dass das Erscheinungsbild bei anderen Versionen abweichen kann.

## 1 Hinzufügen des E-Mail-Kontos

Gehen Sie über **Einstellungen** auf den Menüpunkt "**Mail"** > "Accounts".

| K | Mail           | Accounts |  |
|---|----------------|----------|--|
|   | ACCOUNTS       |          |  |
|   | Account hinzul | >        |  |

Abbildung 1: Account hinzufügen

Tippen Sie anschließend auf Account hinzufügen.

# 2 Einrichten des E-Mail-Kontos

Wählen Sie, welches Konto Sie einrichten möchten und fahren Sie beim zugehörigen Abschnitt fort:

- E-Mail-Konten f
  ür Studierende:
  - 2.1 Office-365 für Studierende einrichten
  - 2.2 Alternatives E-Mail-System (Mailex) einrichten nur Studierende
- E-Mail-Konten f
  ür Bedienstete:
  - 2.1 Exchange-Konto einrichten (persönliches E-Mail-Konto)
  - 2.3 Aufgabenbezogenes Postfach einrichten

### 2.1 Office-365/Exchange-Konto einrichten

Nachdem Sie auf **Account hinzufügen** getippt haben, wählen Sie **Exchange** als Kontotyp aus.

Anschließend werden Sie nach Ihren Zugangsdaten gefragt. Füllen Sie das erste Fenster wie folgt aus:

| Abbrechen                | Exchange        | Weiter   |
|--------------------------|-----------------|----------|
| E-Mail                   | michaela.muster | @uni-bam |
| Beschreibung Uni Bamberg |                 |          |

Abbildung 2: Postfach hinzufügen

- E-Mail: Ihre Uni-E-Mail-Adresse
- Beschreibung: Beliebig, zum Beispiel Uni Bamberg

Um fortzufahren, tippen Sie auf Weiter.

Die nun angezeigte Hinweismeldung bestätigen Sie bitte mit einem Tipp auf **Anmelden**. Falls Sie ein Studierendenkonto einrichten, fahren Sie bei 2.1.1 fort, falls Sie ein Konto für Bedienstete einrichten bei 2.1.2.

#### 2.1.1 Office-365 für Studierende

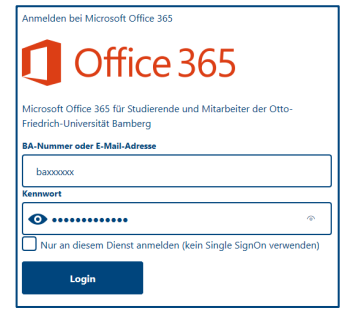

Abbildung 3: Anmelden am Postfach

Bitte tragen Siebei **BA-Nummer oder E-Mail-Adresse** Ihre persönliche BA-Nummer und bei **Kennwort** das Kennwort Ihrer BA-Nummer ein.

Tippen Sie anschließend auf **Login**. Akzeptieren Sie nun die von iOS angefragten Berechtigungen.

Abschließend werden Sie gefragt, welche Dienste Sie mit dem soeben eingerichteten E-Mail-Konto nutzen möchten.

Um einen nicht gewünschten Dienst zu deaktivieren, bewegen Sie einfach den dazugehörigen Schieberegler nach links.

Über die Schaltfläche **Sichern** speichern Sie Ihr E-Mail-Konto ab und finden es in der App **Mail** wieder.

#### 2.1.2 Exchange für Mitarbeiter und Mitarbeiterinnen

Im nächsten Schritt geben Sie bei **Passwort** das Kennwort Ihrer BA-Nummer ein und tippen auf **Weiter**.

| Abbrechen    | Weiter                  |
|--------------|-------------------------|
| E-Mail       | michaela.muster@uni-bam |
| Passwort     | •••••                   |
| Beschreibung | Uni Bamberg             |

Abbildung 5: Mitarbeiter und Mitarbeiterinnen Postfach einrichten

Abschließend werden Sie gefragt, welche Dienste Sie mit dem soeben eingerichteten E-Mail-Konto nutzen möchten.

Um einen nicht gewünschten Dienst zu deaktivieren, bewegen Sie einfach den dazugehörigen Schieberegler nach links.

Über die Schaltfläche **Sichern** speichern Sie Ihr E-Mail-Konto ab und finden dies in der App **Mail** wieder.

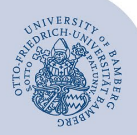

E-Mail-Konto unter iOS einrichten - Seite 2

# 2.2 Mailex-Konto einrichten – nur Studierende

Nachdem Sie auf **Account hinzufügen** getippt haben, wählen Sie **Andere** als Kontotyp aus und tippen im darauffolgenden Schritt auf **Mail-Account hinzufügen**.

Anschließend werden Sie nach Ihren Zugangsdaten gefragt. Füllen Sie das erste Fenster wie folgt aus:

| Abbrechen    | Neuer Account Weiter       |
|--------------|----------------------------|
| Name         | Michaela Muster            |
| E-Mail       | nuster@stud.uni-bamberg.de |
| Passwort     | •••••                      |
| Beschreibung | Uni Bamberg                |
|              |                            |

#### Abbildung 6: Studierenden Postfach einrichten

- Name: Ihr Vor- und Nachname
- E-Mail: Ihre Uni-E-Mail-Adresse
- Passwort: Kennwort Ihrer BA-Nummer
- Beschreibung: Beliebig, zum Beispiel Uni Bamberg

Um fortzufahren, tippen Sie auf Weiter.

Im zweiten Schritt müssen Sie noch Einstellungen für das Postfach vornehmen:

Wählen Sie als Kontotyp IMAP aus.

Anschließend tragen Sie bitte folgende Daten ein:

- Name: Ihr Vor- und Nachname
- E-Mail: Ihre Uni-E-Mail-Adresse
- Beschreibung: Beliebig, zum Beispiel Uni Bamberg

#### Server für eintreffende E-Mails:

- Hostname: mailex.uni-bamberg.de
- Benutzername: Ihre BA-Nummer
- Passwort: Kennwort Ihrer BA-Nummer

#### Server für ausgehende E-Mails:

- Hostname: mailex.uni-bamberg.de
- Benutzername: Ihre BA-Nummer
- Passwort: Kennwort Ihrer BA-Nummer

#### Um fortzufahren, tippen Sie auf Weiter.

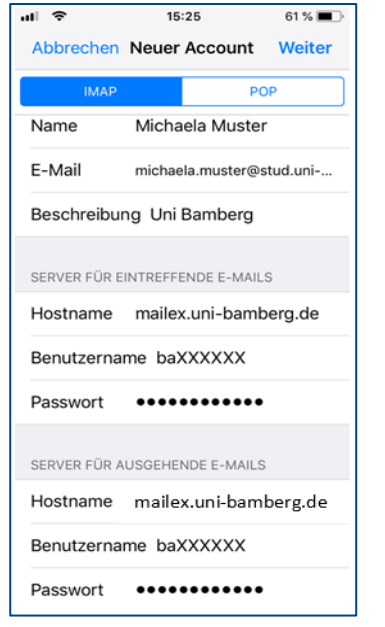

Abbildung 7: Konfiguration Postfach

Abschließend werden Sie gefragt, welche Dienste Sie mit dem soeben eingerichteten E-Mail-Konto nutzen möchten.

Mit dem als IMAP eingerichteten Konto können Sie allerdings nur die Option **Mail** verwenden.

Über die Schaltfläche **Sichern** speichern Sie Ihr E-Mail-Konto ab und finden dies in der App **Mail** wieder.

## 2.3 Aufgabenbezogenes Konto einrichten

Nachdem Sie auf **Account hinzufügen** getippt haben, wählen Sie **Andere** als Kontotyp aus und tippen im darauffolgenden Schritt auf **Mail-Account hinzufügen**.

Anschließend werden Sie nach Ihren Zugangsdaten gefragt. Füllen Sie das erste Fenster wie folgt aus:

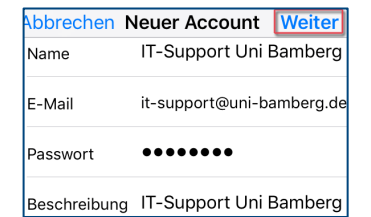

Abbildung 8: Aufgabenbezogenes Postfach einrichten

- Name: Gewünschter Anzeigename des Kontos
- E-Mail: Die aufgabenbezogene E-Mail-Adresse
- Passwort: Kennwort Ihrer persönlichen BA-Nummer
- Beschreibung: Beliebig, zum Beispiel Uni Bamberg

Um fortzufahren, tippen Sie auf Weiter.

Im zweiten Schritt müssen Sie noch Einstellungen für das Postfach vornehmen:

Wählen Sie als Kontotyp IMAP aus.

Anschließend tragen Sie bitte folgende Daten ein:

- **Name:** Gewünschter Anzeigename des Kontos
- E-Mail: Die aufgabenbezogene E-Mail-Adresse
- Beschreibung: Beliebig, zum Beispiel Uni Bamberg

#### Server für eintreffende E-Mails:

- Hostname: mailex.uni-bamberg.de
- Benutzername uni-bamberg.de\lhre persönliche BA-Nummer\Teil der E-Mail-Adresse vor dem @-Zeichen
- **Passwort:** Kennwort Ihrer persönlichen BA-Nummer

#### Server für ausgehende E-Mails:

- Hostname: mailex.uni-bamberg.de
- Benutzername: Ihre persönliche BA-Nummer
- Passwort: Kennwort Ihrer persönlichen BA-Nummer

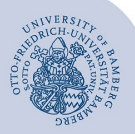

E-Mail-Konto unter iOS einrichten - Seite 3

| •III 🗢                                              | 17:                        | 53         | 81 % 💻 🗲 |  |  |  |  |  |
|-----------------------------------------------------|----------------------------|------------|----------|--|--|--|--|--|
| Abbrechen                                           | Neuer                      | Account    | Weiter   |  |  |  |  |  |
| IMAP                                                |                            | PC         | OP       |  |  |  |  |  |
| Name                                                | ame IT-Support Uni Bamberg |            |          |  |  |  |  |  |
| E-Mail                                              | it-support@uni-bamberg.de  |            |          |  |  |  |  |  |
| Beschreibung IT-Support Uni Bamberg                 |                            |            |          |  |  |  |  |  |
| SERVER FÜR EINTREFFENDE E-MAILS                     |                            |            |          |  |  |  |  |  |
| Hostname                                            | .uni-bamł                  | perg.de    |          |  |  |  |  |  |
| Benutzername <pre>&gt;rg.de\baXXXX\it-support</pre> |                            |            |          |  |  |  |  |  |
| Passwort •••••                                      |                            |            |          |  |  |  |  |  |
| SERVER FÜR AUSGEHENDE E-MAILS                       |                            |            |          |  |  |  |  |  |
| Hostname                                            | maile                      | x.uni-barr | nberg.de |  |  |  |  |  |
| Benutzername baXXXX                                 |                            |            |          |  |  |  |  |  |
| Passwort ••••••••                                   |                            |            |          |  |  |  |  |  |

Abbildung 9: Konfiguration Postfach

Um fortzufahren, tippen Sie auf Weiter.

Abschließend werden Sie gefragt, welche Dienste Sie mit dem soeben eingerichteten E-Mail-Konto nutzen möchten.

Mit dem als IMAP eingerichteten Konto können Sie allerdings nur die Option **Mail** verwenden.

Über die Schaltfläche **Sichern** speichern Sie Ihr E-Mail-Konto ab und finden dies in der App **Mail** wieder.

## 3 Sie haben noch Fragen?

IT-Support Telefon: +49 951 863-1333 E-Mail: it-support@uni-bamberg.de